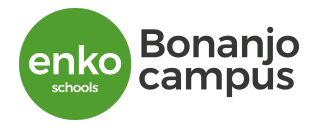

### How to log in on Edadmin Parent Portal using a Web Navigator

1. Click on the link and insert your Parent ID and password [1]. If you don't have your access, click on Forgotten Password [2]

Https://h81.ed-admin.com/enkocam/parentportal.cfm

| <b>Ed-admin</b>                                                                                                    | ft in         |
|----------------------------------------------------------------------------------------------------|---------------|
| Powerful and Intuitive Education Management Software                                                                                                    | Parent Portal |
| Enko Education - Cameroon Parent ID: Password: Login Build 3137/3137 Sunday, November 22, 2020 548:50 AM Change Password Forgotten Password Problem logging in? |               |

2. Fill your valid email address and the text in the image and click on 'Email me reset link'. You will receive a mail to reset your password. If you did not receive a mail, check your spam or contact the school to make sure your email address is registered on the school platform.

| 🥹 Password Reset — Mozilla Firefox           |                            | – ¤ ×                        |
|----------------------------------------------|----------------------------|------------------------------|
| 🛛 🔒 https://enkocam.ed-space.net/forgotpwp.o | fm                         | ☺ ☆ ≡                        |
| Password Reset                               |                            |                              |
| Email Address:                               | 8 W X 4 6 H                |                              |
| Text in image:                               | text is not case sensitive |                              |
|                                              |                            | Email Me Password Reset Link |

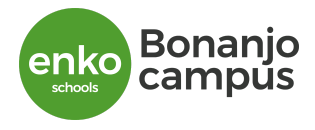

**3. Open your Email address**, copy your Parent ID [1] and click on reset password to create a new password [2]. After creating a new password repeat 1 to log in .

| <b>1</b> | Password Reset Inbox *                                                                                                    | ē | 2 |
|----------|----------------------------------------------------------------------------------------------------|---|---|
| *        | communications.cameroon@enkoeducation.com Tue, 18 Aug, 12:54 🙀 🚸                                                                                                    | - | : |
| >        | FORGOT YOUR PASSWORD?                                                                                                    |   |   |
| ~        | Dea Dea                                                                                                    |   | - |
|          | You are receiving this email because you have requested that your Ed-admin Account password for use 10 302656 (Enko Education - Cameroon) be reset.<br>If you have not requested a new password, please ignore this message. Your existing password will remain unchanged. |   |   |
| ©<br>@   | If you wish to reset your password please click on the button below:           Reset Password         2                                                                                                    |   |   |
| ſ.       | Or, copy and paste this URL into a secure browser:<br>https://h91.ed-admin.com/enkocam/passwordreset.cfm?type=2&id=889745A7B39D7B13C9BFEBCAD0703E2BB5DD159AA6A807CDD76FAF6FEC76<br>079731127BC8110B64F2<br>                                                                |   | _ |
|          | Ed-admin Education Enterprise Management System www.ed-admin.com                                                                                                    |   | ~ |

## **Edadmin Parent Portal Dashboard**

| ashboard Parent Info/Infos pare<br>brary/Bibliothèque                                                                                                    | nt Students/Etudiants Contact Us/Contactez-nous Communicate/Communiquer                                                                                                    | Se déconnecter     |
|----------------------------------------------------------------------------------------------------|----------------------------------------------------------------------------------------------------|--------------------|
| ocuments/Documents                                                                                                    |                                                                                                    |                    |
|                                                                                                    | Parent                                                                                                    | ID: 303776   S1 20 |
| <ul> <li>Notifications/Notifications</li> <li>News/Nouvelles</li> <li>Newsletters/Bulletin</li> <li>Newsletters (grade based)</li> <li>Newsletters/Bulletin</li> </ul> | Reminder : Head of School Meeting with Parents / Rappel : Réunion avec le Directeur de l'école Magnitio Ngamo Nadege, Thu 29 Oct 2020 Reminder : Head of School Meeting with Parents Date : Thursday, October 29, 2020 Time : SPM Where : Enko Bonanjo Campus Theme : "Meet the Head of School" Tappel : Réunion avec le Directeur de l'école Date : Jeudi, 29 octobre 2020 ; Heure : 17 heures Lieu : Enko Bonanjo Campus Thème : "Rencontrez le Directeur de l'école" Magnitio Ngamo Nadege |                    |
|                                                                                                    | Coom meeting with all Enko Bonanjo parents / Webinaire sur Zoom avec tous les parents d'Enko Bonanjo<br>Magnito Ngamo Nadege, Fri 9 Oct 2020<br>Reminder:<br>The Webinar on Zoom with all Enko Bonanjo parents starts soon at 5pm. There are import<br>announcements to be made regarding the school year 2020/2021.Follow the link : https://us02web.zoom<br>/j/88994766108                                                                                                    | ant<br>I.us        |

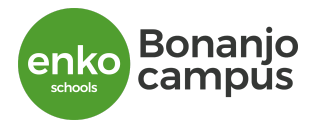

# Click on News [1] to view recent news

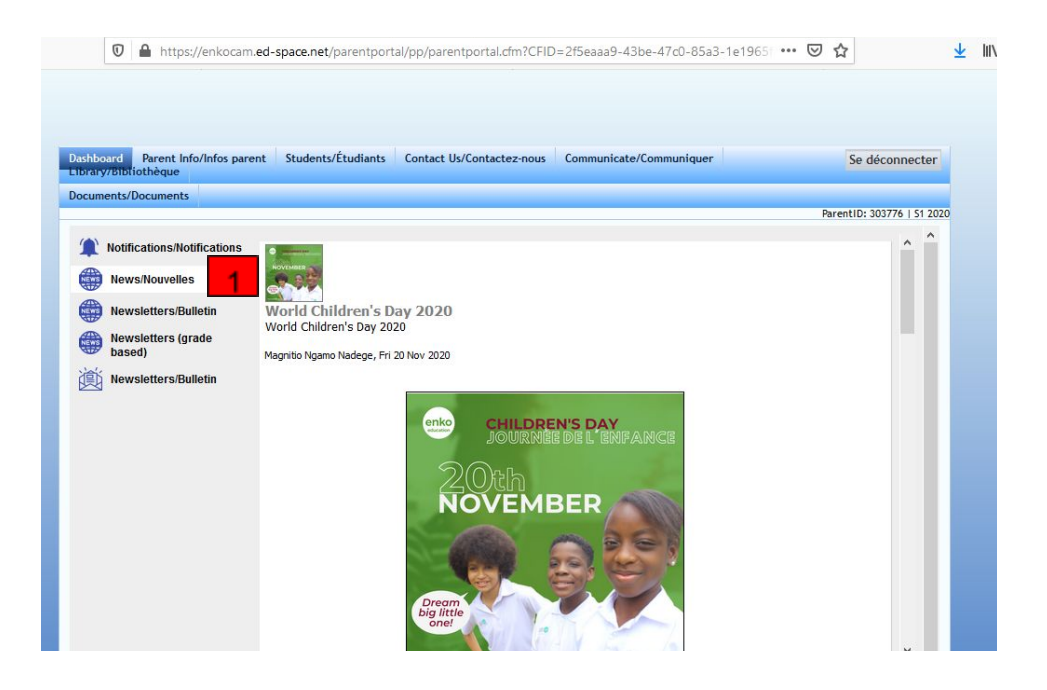

#### How to view student's academic information and performance

Under the menu **Students**, you will have all break down related to student's academic information and performance(Assignment feedback, report cards, Timetable,...) If you have more than one child, the names of all children will be visible on this dashboard and you could choose each student to view his information

1. Choose report card to download report cards

| Andrea And<br>Prog   | rea                | $\sim$                                          |                          |                                      | Studentid: 204820         |
|----------------------|--------------------|-------------------------------------------------|--------------------------|--------------------------------------|---------------------------|
| Prog                 | ress Report/Rappo  |                                                 |                          |                                      |                           |
|                      | LEDDI L/ NADDI     | ort d'étape Report Car                          | d/Bulletin notes Assign  | ment feedback   Timetabl             | e/Emploi du temps I       |
| Parei                | nt Meeting Notes/I | Notes sur la réunion des                        | pare   FCA/Activités ex  | tra-scolaires   LMS   Healt          | h Record/Dossier de santé |
| Per                  | sonal Information  | /Informations personne                          | lles   Attendance/Préser | nce   Registration/Inscripti         | on Registration           |
| Docu                 | t Calendar/Calend  | nt/leacher Appointmen<br>lrier des événements l | BM/LBM   Activity Atter  | e   Contacting leachers/Co<br>adance | ontacter les enseignants  |
| Stude +826           | e ouremaan vourema | iner des evenements [                           | Low Low T Activity Acter | rearrow .                            |                           |
| Form 2 B-G7-F2 20192 | 20                 |                                                 |                          |                                      |                           |
|                      |                    |                                                 |                          |                                      |                           |
|                      |                    |                                                 |                          |                                      |                           |
|                      | Semester 1         | Semester 1                                      | Semester 2               | Semester 2                           |                           |
|                      | IGCSE Report       | Summative Report                                | Summative Report         | IGCSE Report                         |                           |
|                      |                    |                                                 |                          |                                      |                           |
| Studen 631           |                    |                                                 |                          |                                      |                           |
| Form 2 A C7 E2       |                    |                                                 |                          |                                      |                           |
| FOILI 2 A-07-F2      |                    |                                                 |                          |                                      |                           |

Bonanjo campus

2. Choose **Assignment feedback** for a progressive follow up (daily, weekly, monthly) of student performance (quizzes, tests,...)

| ishboard Parent<br>brary/Bibliothèque | nfo/Infos parent                                                         | t Stude                                                        | nts/Etudiants                                                            | Contact Us/Co                                                                              | ntactez-nous                                                                  | Communicate/Communiquer                                                                                                    | Se déco                                                                                 |
|---------------------------------------|--------------------------------------------------------------------------|----------------------------------------------------------------|--------------------------------------------------------------------------|--------------------------------------------------------------------------------------------|-------------------------------------------------------------------------------|----------------------------------------------------------------------------------------------------|-----------------------------------------------------------------------------------------|
| ocuments/Documen                      | ts                                                                       |                                                                |                                                                          |                                                                                            |                                                                               |                                                                                                    |                                                                                         |
|                                       |                                                                          |                                                                |                                                                          |                                                                                            |                                                                               |                                                                                                    | ParentID: 3037                                                                          |
| Andrea                                | Andrea                                                                   |                                                                |                                                                          |                                                                                            |                                                                               | $\frown$                                                                                                    | Studentid:                                                                              |
| Stub ========                         | Progress Re<br>Parent Meet<br>  Personal II<br>Documentat<br>Event Calen | port/Rap<br>ting Note<br>nformation<br>tion   Pai<br>idar/Cale | port d'étap<br>s/Notes sur<br>on/Informat<br>rent/Teache<br>ndrier des o | e   Report Caro<br>la réunion des<br>tions personnell<br>er Appointment:<br>événements   L | d/Bulletin not<br>pare   ECA/A<br>es   Attenda<br>s/Rendez-vou<br>BM/LBM   Ac | es   Assignment feedback   Timetab<br>ctivités extrascolaires   LMS   Heal<br>nce/Présence   Registration/Inscript<br>is parent / e   Contacting Teachers/C<br>tivity Attendance | le/Emploi du temps<br>th Record/Dossier d<br>ion   Registration<br>ontacter les enseign |
| Form 2 B-G7-F2                        | Semester 1                                                               | , 2020 🗸                                                       | 1                                                                        |                                                                                            |                                                                               |                                                                                                    |                                                                                         |
|                                       | French - Mrs                                                             | Lucienne                                                       | 4                                                                        |                                                                                            |                                                                               |                                                                                                    |                                                                                         |
|                                       |                                                                          | D ICTEE                                                        | M S ME                                                                   |                                                                                            |                                                                               |                                                                                                    |                                                                                         |
|                                       | Date 6                                                                   | Nov 2020                                                       | 12 Nov 2020                                                              | 1                                                                                          |                                                                               |                                                                                                    |                                                                                         |
| ~ /                                   | Mark                                                                     | 15/20                                                          | 25/30                                                                    |                                                                                            |                                                                               |                                                                                                    |                                                                                         |
|                                       | Global Perspe                                                            | ectives 2 -                                                    | Mr Akoh                                                                  |                                                                                            |                                                                               |                                                                                                    |                                                                                         |
| Form 2 A-G7-F2                        |                                                                          | T1                                                             | Ass1                                                                     | MSE                                                                                        |                                                                               |                                                                                                    |                                                                                         |
|                                       | Date 2                                                                   | 2 Oct 2020                                                     | 3 Nov 2020                                                               | 12 Nov 2020                                                                                |                                                                               |                                                                                                    |                                                                                         |
|                                       | Mark                                                                     | 34 / 40                                                        | 6 / 10                                                                   | 33 / 45                                                                                    |                                                                               |                                                                                                    |                                                                                         |
|                                       | Humanities - I                                                           | Miss Peoh                                                      | chanjih                                                                  |                                                                                            |                                                                               |                                                                                                    |                                                                                         |
|                                       |                                                                          | Q                                                              | EX                                                                       |                                                                                            |                                                                               |                                                                                                    |                                                                                         |
|                                       | Date 13                                                                  | 3 Nov 2020                                                     | 13 Nov 2020                                                              |                                                                                            |                                                                               |                                                                                                    |                                                                                         |
|                                       | Mark                                                                     | 30/30                                                          | 22/26                                                                    |                                                                                            |                                                                               |                                                                                                    |                                                                                         |
|                                       | ICT - Mr Manji                                                           | u                                                              |                                                                          |                                                                                            |                                                                               |                                                                                                    |                                                                                         |
|                                       |                                                                          | Mid Term                                                       | Homework                                                                 |                                                                                            |                                                                               |                                                                                                    |                                                                                         |
|                                       | Date 2                                                                   | 1 Nov 2020                                                     | 21 Nov 2020                                                              |                                                                                            |                                                                               |                                                                                                    |                                                                                         |
|                                       | Mark                                                                     | 20/20                                                          | 19/20                                                                    |                                                                                            |                                                                               |                                                                                                    |                                                                                         |
|                                       | Integraed Scie                                                           | ence - Mr I                                                    | mmanuel                                                                  |                                                                                            |                                                                               |                                                                                                    |                                                                                         |

3. Choose Timetable to view the student's detailed timetable

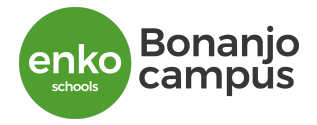

| Library/Bibliothèque | fo/Infos parent                                                                           | Students/E                                                               | tudiants C                                                                    | ontact Us/Con                                                               | tactez-nous                                                                 | Communicate/                                                                   | Communiquer                                                          |                                                           | Se                                                                    | déconnec                                    |
|----------------------|-------------------------------------------------------------------------------------------|--------------------------------------------------------------------------|-------------------------------------------------------------------------------|-----------------------------------------------------------------------------|-----------------------------------------------------------------------------|--------------------------------------------------------------------------------|----------------------------------------------------------------------|-----------------------------------------------------------|-----------------------------------------------------------------------|---------------------------------------------|
| Ocuments/Documents   |                                                                                           |                                                                          |                                                                               |                                                                             |                                                                             |                                                                                |                                                                      |                                                           |                                                                       |                                             |
|                      |                                                                                           |                                                                          |                                                                               |                                                                             |                                                                             |                                                                                |                                                                      |                                                           | ParentII                                                              | 0: 303776   S                               |
|                      | Andrea<br>Progress Rep<br>Parent Meetir<br>  Personal Inf<br>Documentatio<br>Event Calend | ort/Rapport<br>ng Notes/No<br>formation/In<br>on   Parent<br>ar/Calendri | t d'étape   F<br>otes sur la ré<br>oformations<br>/Teacher Ap<br>er des événe | Report Card/<br>eunion des pa<br>personnelle<br>pointments/<br>ements   LB/ | Bulletin note<br>are   ECA/Ac<br>s   Attendan<br>Rendez-vous<br>WLBM   Acti | es   Assignme<br>tivités extra-<br>ce/Présence<br>parent / e  <br>vity Attenda | nt feedback<br>scolaires   L<br>  Registratic<br>Contacting 1<br>nce | Timetable<br>MS   Health<br>on/Inscriptio<br>Feachers/Cor | Stude<br>/Emploi du t<br>Record/Dee<br>n   Registrat<br>ntacter les e | emps  <br>tion de sar<br>tion<br>nseignants |
| For F2               |                                                                                           |                                                                          | printed                                                                       | on 22/11/2020 08:5                                                          | B AM                                                                        |                                                                                |                                                                      | Bona                                                      | injo Semest                                                           | er 1 2020                                   |
| Audrey               | Jours                                                                                     | 1 08:00-08:45                                                            | 2<br>08:45-09:30                                                              | 3<br>09:30-10:15                                                            | 4 10:25-11:10                                                               | 5<br>11:10-11:55                                                               | 6<br>12:30-13:15                                                     | 7                                                         | 8                                                                     | 9                                           |
| ••                   | Lundi                                                                                     | Integraed S<br>Emmanuel, N                                               | Integraed S<br>Emmanuel, N                                                    | Global Pers<br>Akoh, N                                                      | ICT<br>Manju, N                                                             | ICT<br>Manju, N                                                                | Humanities<br>Peohchanji                                             | Humanities<br>Peohohanji                                  | * French (F2B)<br>Lucienne, M                                         | * French (F2<br>Lucienne, M                 |
|                      | Mardi                                                                                     | Global Pers<br>Akoh, N                                                   | Mathematics<br>Emmanuel, N                                                    | (F2B)<br>Peohchanji                                                         | Integraed S<br>Emmanuel, N                                                  | Integraed S<br>Emmanuel, N                                                     | Physical Educa<br>Peohchanjih, E                                     | tion                                                      | Physical Educat<br>Peohchanjih, E                                     | ion                                         |
|                      | Mercredi                                                                                  | * Language Ar<br>(F2B)<br>Peohchanji                                     | * Language Ar<br>(F2B)<br>Peohchanji                                          | Integraed S<br>Emmanuel, N                                                  | Mathematics<br>Emmanuel, N                                                  | Mathematics<br>Emmanuel, N                                                     |                                                                      |                                                           | <u></u>                                                               |                                             |
|                      | Jeudi                                                                                     | * French (F2B)<br>Lucienne, M                                            | * French (F2B)<br>Lucienne, M                                                 | Visual Arts<br>Nkoualong, P                                                 | Global Pers<br>Akoh, N                                                      | Global Pers<br>Akoh, N                                                         | Humanities<br>Peohchanji                                             | Humanities<br>Peohchanji                                  | Mathematics<br>Emmanuel, N                                            | Mathematics<br>Emmanuel, M                  |
|                      | Vendredi                                                                                  | Mathematics<br>Emmanuel, N                                               | Visual Arts<br>Nkoualong, P                                                   | ICT<br>Manju, N                                                             | * Language Ar<br>(F2B)<br>Peohchanji                                        | * Language Ar<br>(F2B)<br>Peohchanji                                           | Physical Educa<br>Peohchanjih, E                                     | tion                                                      | Physical Educat<br>Peohchanjih, E                                     | ion                                         |

#### How to contact a teacher

1. Choose the button Communicate

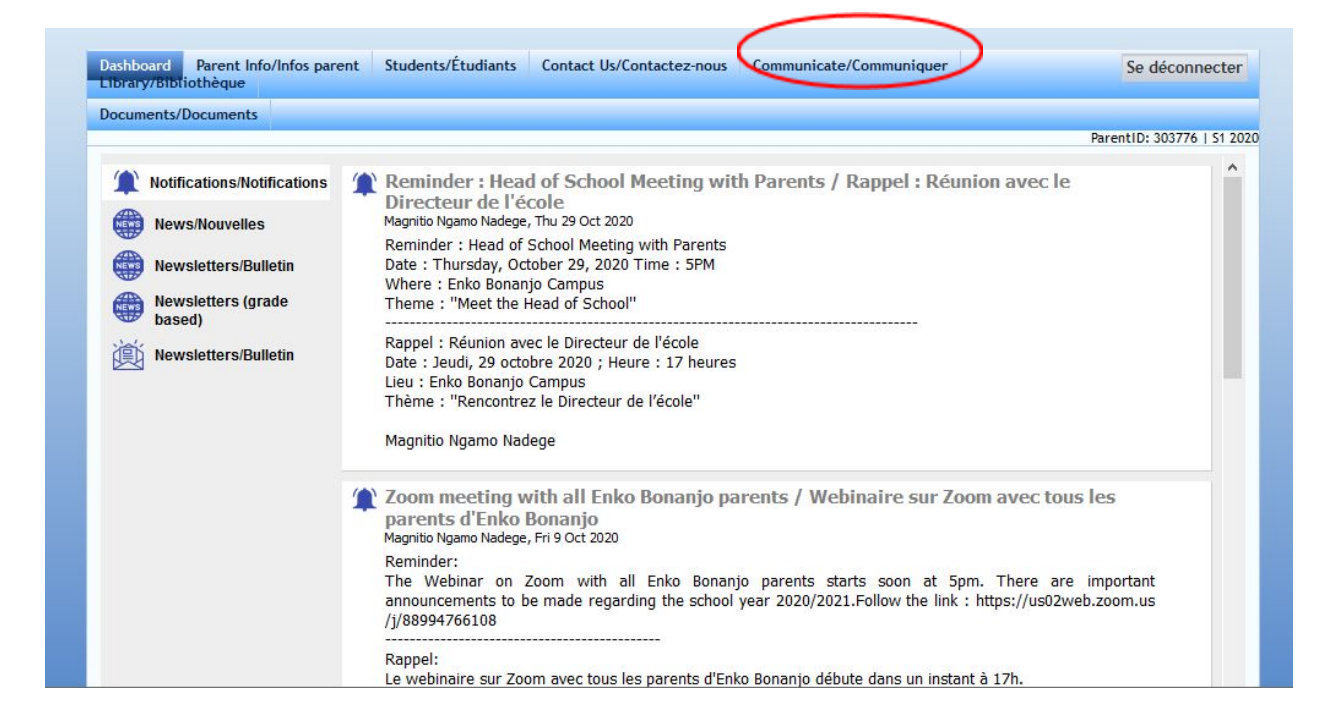

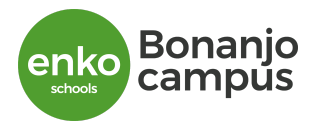

Click on the button with three dots as presented on the image below, select the teacher concerned on the contact list , write the content of the message and submit

| Jocuments/Documents                       |                            |                                                                                  |  |        |
|-------------------------------------------|----------------------------|----------------------------------------------------------------------------------|--|--------|
| oncemant :                                | Andrea                     |                                                                                  |  |        |
| Au professeur /                           | 7 marca                    |                                                                                  |  |        |
| Ae mettre en copie :                      |                            |                                                                                  |  |        |
| ujet du message:                          | _                          |                                                                                  |  |        |
| Contenu du message:                       |                            |                                                                                  |  |        |
|                                           |                            |                                                                                  |  |        |
|                                           |                            |                                                                                  |  |        |
|                                           |                            |                                                                                  |  |        |
|                                           |                            |                                                                                  |  |        |
|                                           |                            |                                                                                  |  |        |
|                                           |                            |                                                                                  |  |        |
|                                           |                            |                                                                                  |  |        |
|                                           |                            |                                                                                  |  |        |
|                                           |                            |                                                                                  |  |        |
|                                           |                            |                                                                                  |  |        |
|                                           |                            |                                                                                  |  |        |
|                                           |                            |                                                                                  |  |        |
| ièces jointes :                           | Browse                     | No file selected.                                                                |  | <br>.4 |
| Nèces jointes :<br>(10 MB max. au total)) | Browse<br>Browse           | No file selected.<br>No file selected.                                           |  | <br>   |
| Yèces jointes :<br>(10 MB max. au total)) | Browse<br>Browse           | No file selected.<br>No file selected.<br>No file selected.                      |  | .4     |
| Yèces jointes :<br>(10 MB max. au total)) | Browse<br>Browse<br>Browse | No file selected.<br>No file selected.<br>No file selected.<br>No file selected. |  | .4     |

| 0 | ۵  | https://enkocam.ed-space.net/parentpo  | ortal/pp/contactlist.cfm?RecNo=204826 | ••• |
|---|----|----------------------------------------|---------------------------------------|-----|
|   |    | Contac                                 | cts List                              |     |
|   | Ak | bh, Nixon Akoh (Global Perspectives 2) | Lucienne, Magatsing Fotsing (French   | h)  |

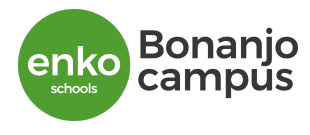

### How to install Edana Mobile APP

1- Go to **google playstore or apple store** in your mobile phone/tablet, search and install the application **Edana parent portal** 

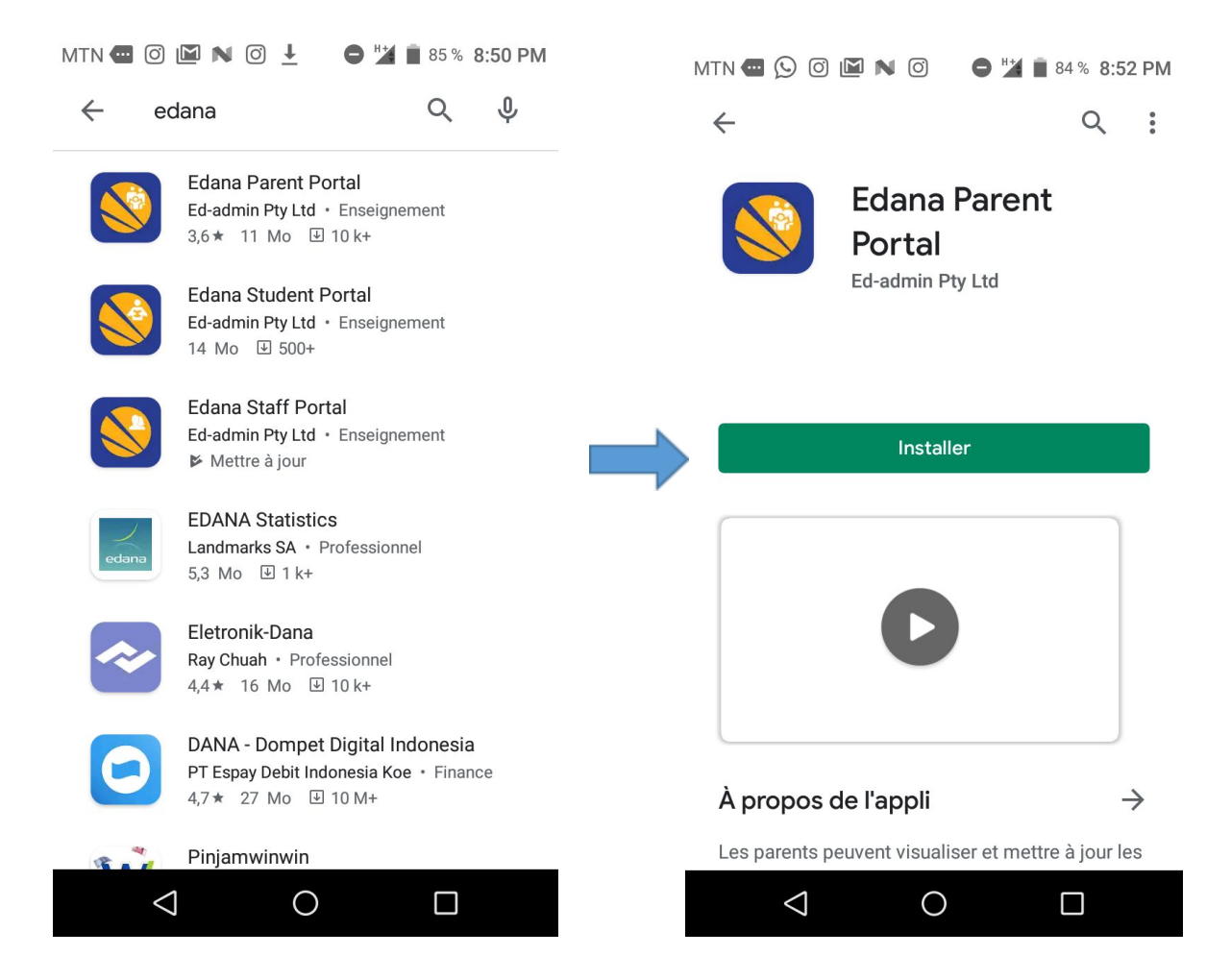

2- Open the application , Insert the code 490993 and activate

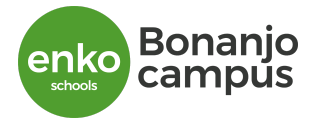

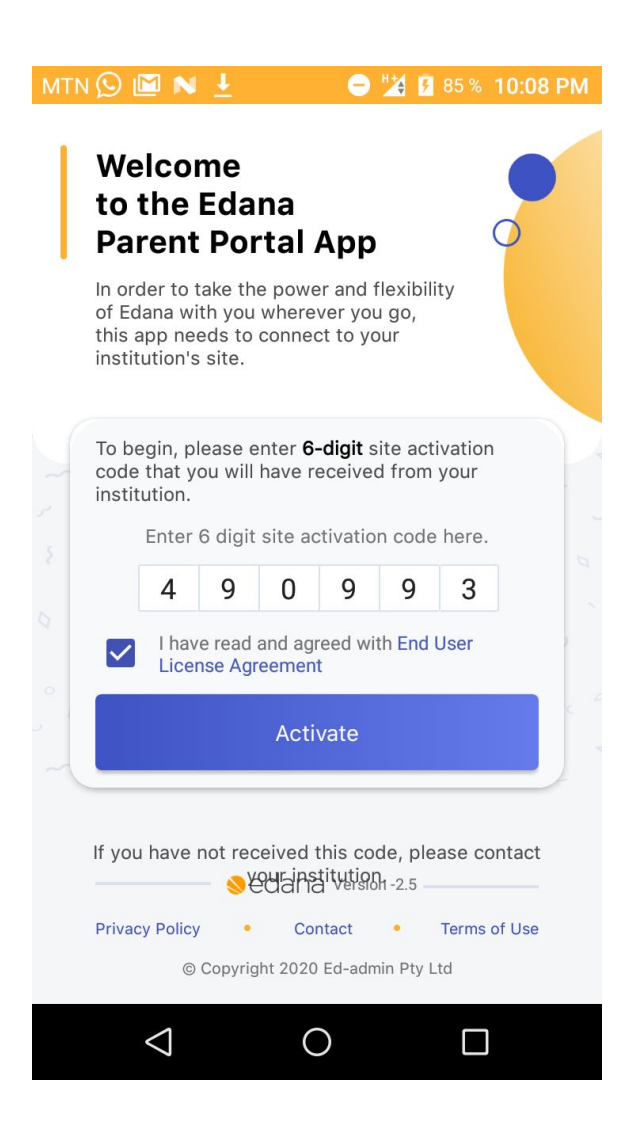

- 3. After activating your account, you could login using one of these means :
  - Insert a valid phone number and click on 'sms me login code'; you will receive a code through sms on your telephone/tablette to activate your account.

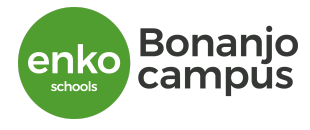

| MTN 🕥 🔛       | NŁ                 | 0                      | 12 8             | 5 % <b>10:08</b> | PM |
|---------------|--------------------|------------------------|------------------|------------------|----|
|               | -                  |                        |                  |                  |    |
| 2             |                    |                        |                  |                  |    |
| 10-0 ·        |                    |                        |                  |                  | 5  |
| En            | Log In<br>Iko Educ | ation - C              | amero            | oon              |    |
| Ple           | ase login u        | using any methods      | of the th        | nese             |    |
| a 🚬           | Cell               | Email                  | User             | ID               |    |
| ° ( +2        | 37                 |                        |                  | 0                |    |
|               | SMS                | ne login o             | code             |                  |    |
|               | _ ⊗eda             | ana Versio             | on -2.5 —        |                  |    |
| Privacy Polic | © Copyright        | Contact<br>2020 Ed-adn | •<br>nin Pty Ltd | Terms of U       | se |
| <             |                    | 0                      |                  |                  |    |

• Insert a valid Email address and click on 'Email me login code'; you will receive a code via email to open your account.

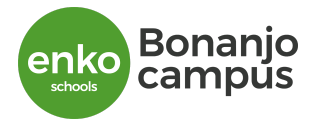

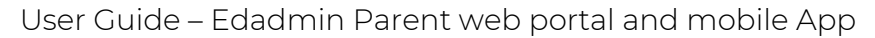

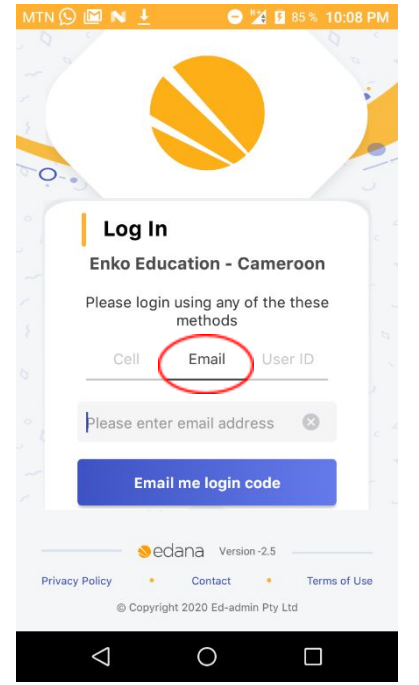

2. Login using your Parent ID and password – Follow the procedure on the web navigator to create your Email address and Password to login.

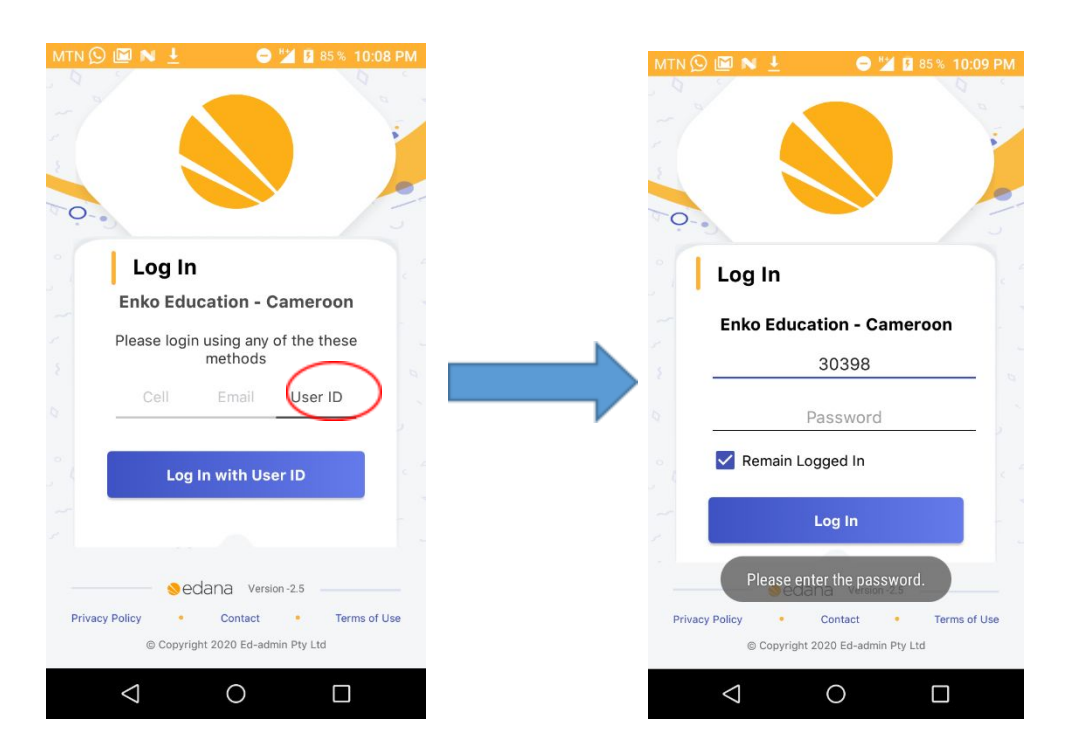

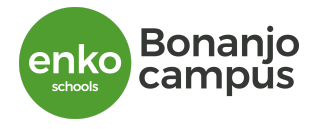

**Edana Mobile App Dashboard** - Click on the three horizontal lines at your left to access the menu and navigate on your portal.

| MTN 🔾 🖾 🔪 🦊 🥌 🗳 🖬 85% 10:1                                                                                                    | 1 PM        | MTN 💭 🖾 N 🛨                                         | 😑 💆 🖪 85 % 10:11 PM |
|----------------------------------------------------------------------------------------------------|-------------|-----------------------------------------------------|---------------------|
| <ul> <li>Notifications </li> <li>Magnitio Ngamo Nadege</li> <li>Reminder : Head of School</li> <li>Meeting with Parents / Rappel :<br/>Réunion avec le Directeur de<br/>l'école</li> </ul> | <b>&gt;</b> |                                                     |                     |
| Rappel : Réunion avec le Directeur<br>de l'école<br>Thu Oct 29 11:15                                                                                                    | /           | Notification                                        | cteur               |
| Magnitio Ngamo Nadege<br>Zoom meeting with all Enko<br>Bonanjo parents / Webinaire                                                                                                    |             | <ul><li>News</li><li>Calendar</li></ul>             | nts                 |
| d'Enko Bonanjo<br>Reminder:<br>The Webinar on Zoom with all En<br>Pri Oct 9 16:58                                                                                                    | >           | <ul><li>My Students</li><li>Documentation</li></ul> | )<br>I En           |
| Magnitio Ngamo Nadege<br>Summer Classes 2020<br>Cours de Vacances / Summer                                                                                                    |             | Contacts                                            | ~ ~ ~               |
| Classes 2020                                                                                                    |             | Log out                                             |                     |
| Magnitio Ngamo Nadege<br>Graduation Coremony 2020                                                                                                    |             | Sedana                                              | Version - 2.5       |
|                                                                                                    |             |                                                     |                     |